# Clavier sans fil compact multipériphérique Dell

KB740

Guide de l'utilisateur

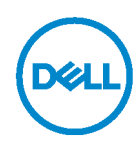

Numéro de modèle : KB740 Modèle réglementaire : KB7120Wc/MS5320Wc/RG-1216

### Remarques, Mises en garde et Avertissements

- REMARQUE : Une REMARQUE indique des informations importantes qui vous permettent de mieux utiliser votre ordinateur.
- MISE EN GARDE : Une MISE EN GARDE indique un risque de dommages au matériel ou de perte de données si les instructions ne sont pas respectées.
- AVERTISSEMENT : Un AVERTISSEMENT indique un risque de dommages aux biens, de blessures corporelles ou de mort.

**Copyright © 2022 Dell Inc. Tous droits réservés.** Dell, EMC et les autres marques commerciales sont des marques commerciales de Dell Inc. ou de ses filiales. Les autres marques commerciales peuvent être des marques commerciales de leurs propriétaires respectifs.

2022- 03

Rév. A00

## Sommaire

| Contenu de la boîte                                 | 4 |
|-----------------------------------------------------|---|
| Caractéristiques                                    | 5 |
| Vue de dessus                                       | 5 |
| Dell Peripheral Manager                             | 6 |
| Configuration de votre clavier sans fil             | 7 |
| Appairage de votre clavier sans fil                 | 9 |
| Appairage avec un dongle USB                        | 9 |
| Appairage de votre clavier via Bluetooth1           | 0 |
| Appairage avec un troisième appareil via Bluetooth1 | 2 |
| Caractéristiques techniques1                        | 4 |
| Dépannage1                                          | 5 |
| Informations légales1                               | 8 |

### Contenu de la boîte

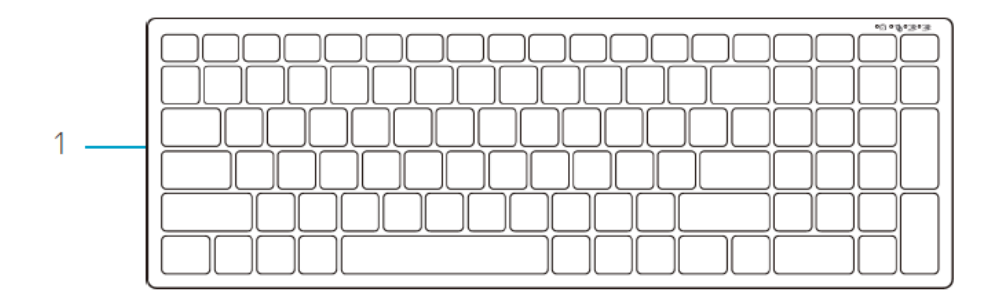

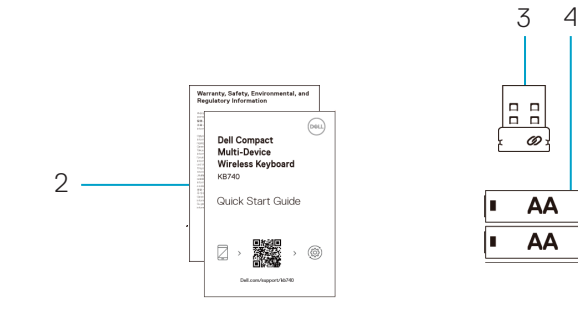

- 1 Clavier sans fil
- 2 Documents

- 3 Dongle
- 4 Piles de type AA (2)

•

•Ì

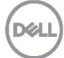

### Caractéristiques

#### Vue de dessus

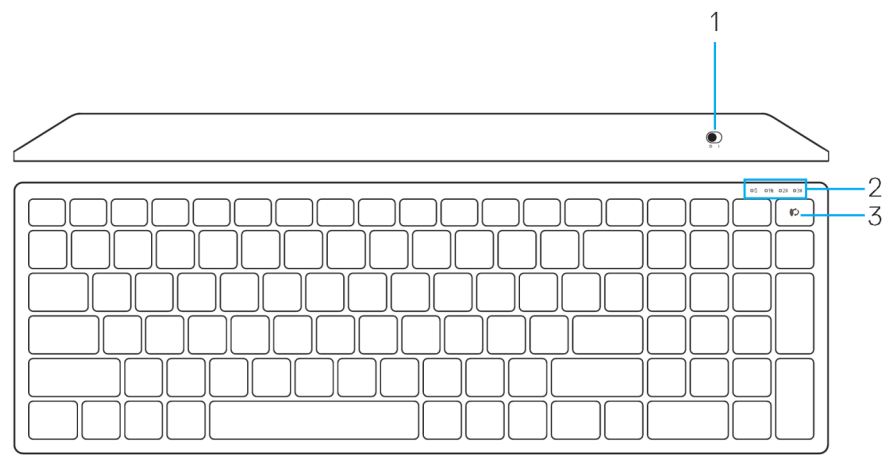

#### Vue de dessous

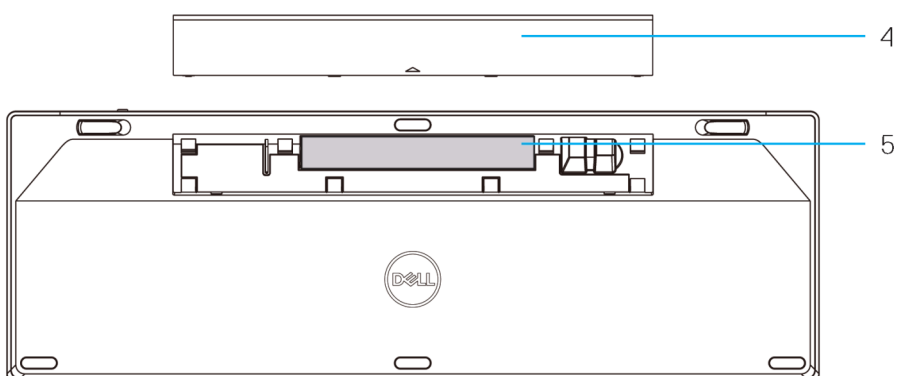

- 1 Bouton d'alimentation
- 2 Voyants du mode de connexion
  - LED blanc clignotant : L'appareil n'est pas connecté à l'ordinateur
  - · LED blanc fixe : L'appareil est connecté à l'ordinateur
  - · LED orange clignotant : La batterie de l'appareil est faible
- 3 Bouton de sélection du mode de connexion

- 4 Couvercle de la pile
- 5 Étiquettes PPID

Dél

# **Dell Peripheral Manager**

Le logiciel Dell Peripheral Manager vous permet d'effectuer les opérations suivantes :

- Attribuer des raccourcis de programme aux boutons ou aux touches programmables du périphérique via l'onglet Action.
- Afficher les informations du périphérique, telles que la version du firmware et l'état de la pile via l'onglet Info.
- Mettre à jour la version du firmware de vos périphériques.
- Appairer des autres périphériques avec le dongle USB RF ou directement avec votre ordinateur via Bluetooth.

Pour plus d'informations, consultez le *Guide de l'utilisateur de Dell Peripheral Manager* sur la page du produit à l'adresse suivante : **www.dell.com/support**.

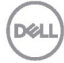

## Configuration de votre clavier sans fil

1. Retirez le couvercle des piles.

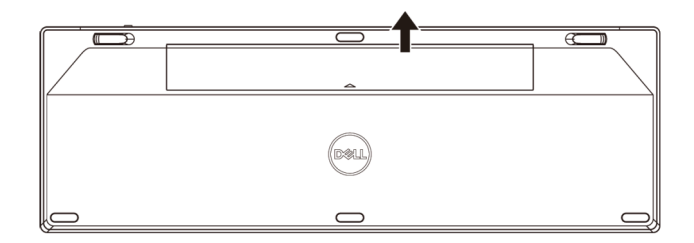

2. Insérez des piles AA dans le compartiment des piles.

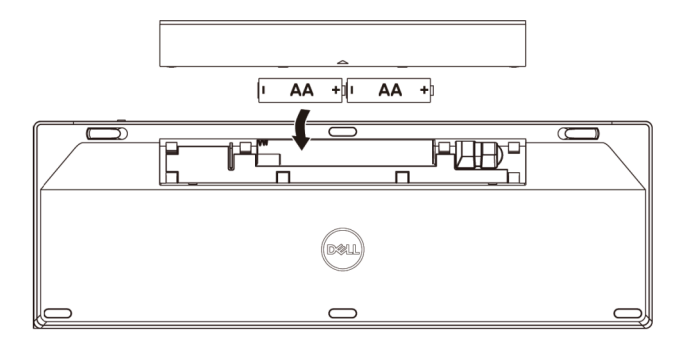

3. Remettez le couvercle du compartiment des piles.

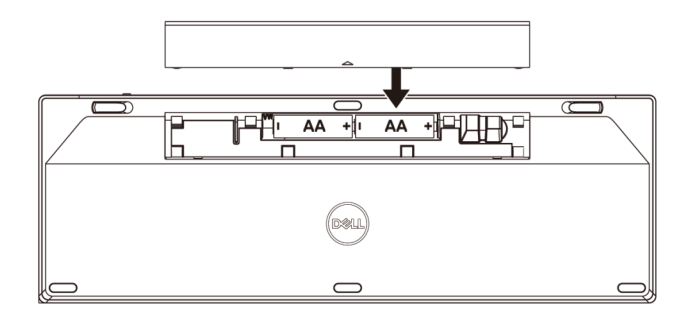

DEL

4. Poussez le bouton d'alimentation vers la droite pour allumer le clavier.

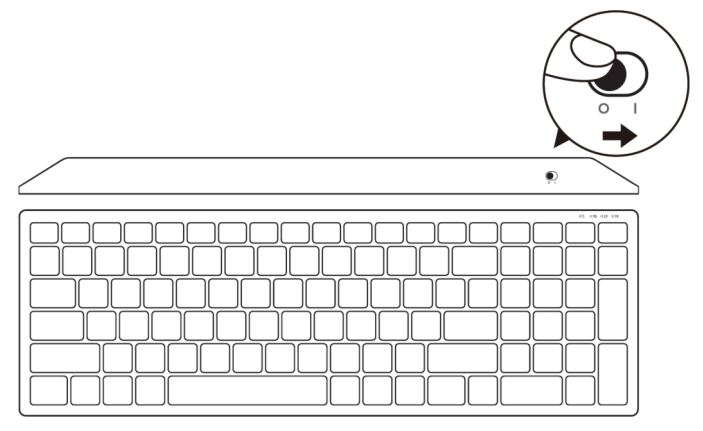

**REMARQUE** : Assurez-vous que le clavier est à une distance de moins de dix mètres de votre ordinateur.

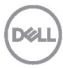

# Appairage de votre clavier sans fil

Votre clavier sans fil Dell peut être appairé avec des appareils via USB ou Bluetooth. Vous pouvez l'appairer puis basculer entre un ordinateur portable, un ordinateur de bureau et un appareil mobile compatible.

### Appairage avec un dongle USB

**REMARQUE**: Vous pouvez connecter votre clavier sans fil à un appareil en utilisant l'appairage universel de Dell

- 1. Branchez le dongle USB universel de Dell sur un port USB de votre ordinateur.
- **REMARQUE** : Le périphérique RF a été pré-appairé en usine.

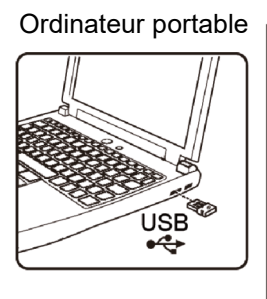

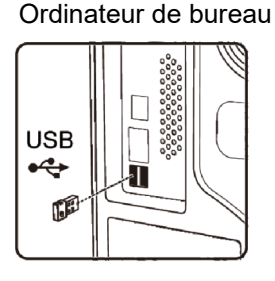

2. Le voyant du mode de connexion du clavier est réglé par défaut sur l'appairage universel de Dell.

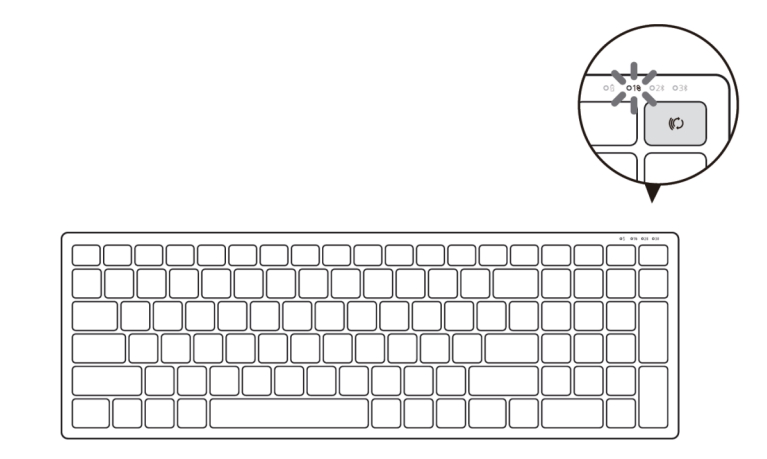

Déli

3. Le clavier a été appairé avec votre appareil USB.

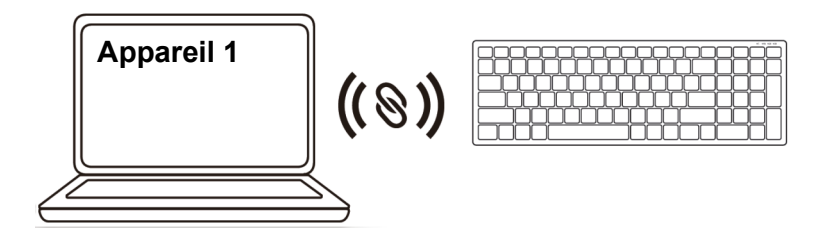

#### Appairage de votre clavier via Bluetooth

Vous pouvez connecter votre clavier sans fil à un maximum de deux appareils via Bluetooth.

 Appuyez deux fois sur le bouton du mode de connexion de votre clavier (dans les 3 secondes) jusqu'à ce que le voyant du mode de connexion (2\$) s'allume, indiquant que la deuxième connexion Bluetooth a été sélectionnée.

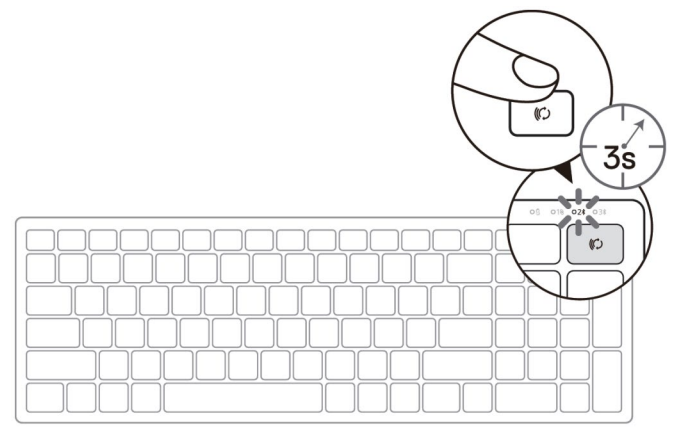

- 2. Appairez votre clavier avec votre ordinateur via Bluetooth.
  - a. Dans la barre de recherche de Windows, entrez Bluetooth.
  - b. Cliquez sur **Paramètres Bluetooth et autres périphériques**. La fenêtre **Paramètres** s'affiche.
  - c. Cliquez sur **Bluetooth et autres périphériques**. Assurez-vous que la fonction Bluetooth est activée.
  - d. Dans la liste des périphériques, cliquez sur Clavier Dell.

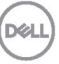

3. Vérifiez le processus d'appairage sur le clavier et sur l'appareil.

Le deuxième voyant de connexion Bluetooth devient blanc fixe pendant 3 secondes pour confirmer que la connexion est établie, puis s'éteint. Une fois que le clavier et un appareil ont été appairés, ils se connectent automatiquement lorsque Bluetooth est activé et qu'ils sont dans la portée du Bluetooth.

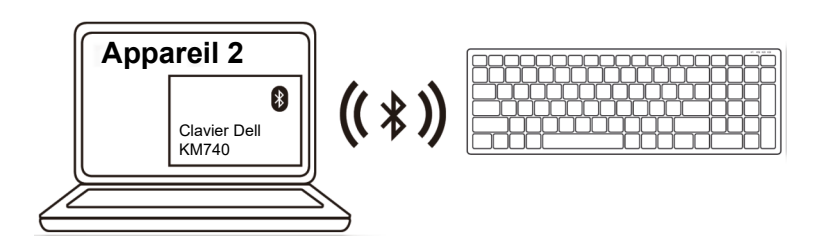

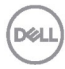

### Appairage avec un troisième appareil via Bluetooth

- REMARQUE : Vous pouvez connecter un troisième appareil à votre clavier sans fil via Bluetooth.
- Appuyez deux fois sur le bouton du mode de connexion de votre clavier (dans les 3 secondes) jusqu'à ce que le voyant du mode de connexion (3<sup>★</sup>) s'allume, indiquant que la troisième connexion Bluetooth a été sélectionnée.

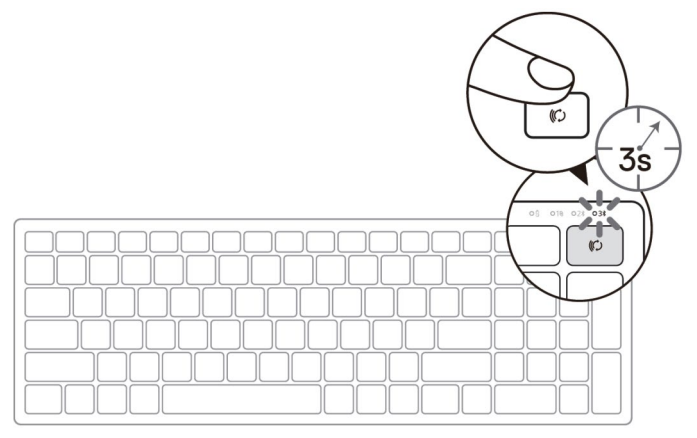

- 2. Appairez votre clavier avec votre ordinateur via Bluetooth.
  - a. Dans la barre de recherche de Windows, entrez Bluetooth.
  - b. Cliquez sur **Paramètres Bluetooth et autres périphériques**. La fenêtre **Paramètres** s'affiche.
  - c. Cliquez sur **Bluetooth et autres périphériques**. Assurez-vous que la fonction Bluetooth est activée.
  - d. Dans la liste des périphériques, cliquez sur Clavier Dell.
- REMARQUE : Si le clavier KB740 n'est pas listé, appuyez sur le bouton d'appairage Bluetooth du clavier pour vous assurer que le mode d'appairage est activé.

3. Vérifiez le processus d'appairage sur le clavier et sur l'appareil.

Le troisième voyant de connexion Bluetooth devient blanc fixe pendant 3 secondes pour confirmer que la connexion est établie, puis s'éteint. Une fois que le clavier et un appareil ont été appairés, ils se connectent automatiquement lorsque Bluetooth est activé et qu'ils sont dans la portée du Bluetooth.

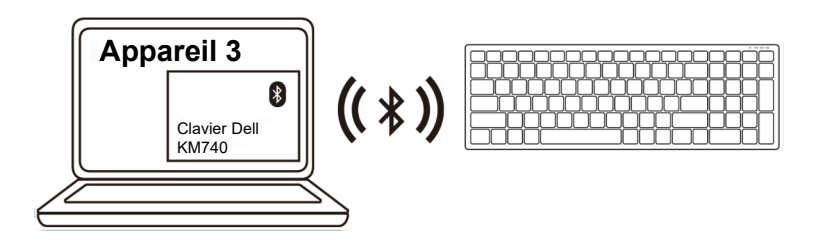

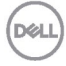

## Caractéristiques techniques

| Numéro de modèle                                       | KB740                                                                                                    |  |
|--------------------------------------------------------|----------------------------------------------------------------------------------------------------|--|
| Type de connexion                                      | Technologies sans fil 2,4 GHz et Bluetooth combinées                                                                                                    |  |
| Systèmes d'exploitation pris<br>en charge<br>(2,4 GHz) | <ul> <li>Windows 11/10/8/7/XP/Vista Server<br/>2003/Server 2008/Server 2012</li> <li>Linux 6.x, Ubuntu, Free DOS, Neokylin,<br/>Red Hat</li> <li>Chrome et Android</li> <li>SE MAC :</li> </ul> |  |
| Systèmes d'exploitation pris<br>en charge (Bluetooth)  | <ul> <li>Windows 11/10/8</li> <li>Chrome et Android</li> <li>SE MAC :</li> <li>Linux 6.x, Ubuntu, Neokylin, Red Hat</li> </ul>                                                                  |  |
| Électriques                                            |                                                                                                    |  |
| Tension de fonctionnement                              | 2,2 V – 3,0 V                                                                                                    |  |

| l'ension de fonctionnement | 2,2 V – 3,0 V                  |
|----------------------------|--------------------------------|
| Pile nécessaire            | Deux piles AA                  |
| Transmission radio         | Communication bidirectionnelle |
| Portée de pile requise     | Jusqu'à 10 m                   |

### **Caractéristiques physiques**

| Poids (sans pile)              | 500,90 g             |
|--------------------------------|----------------------|
| Dimensions :                   |                      |
| Longueur                       | 122mm (4,80 po)      |
| Largeur                        | 363,40 mm (14,31 po) |
| Hauteur                        | 35,52 mm (1,40 po)   |
| Environnement<br>Température : |                      |

| 0°C à 40°C (32°F à 104°F)              |
|----------------------------------------|
| -40°C à 65°C (-40°F à 149°F)           |
| 95% d'humidité relative maximum ; sans |
| condensation                           |
|                                        |

# Dépannage

| Problèmes                                 | Causes possibles                                                                                     | So | olutions possibles                                                                                                    |
|-------------------------------------------|----------------------------------------------------------------------------------------------------|----|----------------------------------------------------------------------------------------------------|
| Impossible<br>d'utiliser la le<br>clavier | Le voyant LED blanc<br>sur la le clavier ne<br>s'allume pas lorsque<br>la le clavier est<br>allumée. | 1. | Vérifiez si les piles ont été<br>insérées correctement.<br>Les extrémités « + » et « - »<br>des piles doivent être placées<br>comme indiqué sur l'étiquette<br>dans le compartiment des<br>piles.                                                                                |
|                                           |                                                                                                    | 2. | <ul> <li>Vérifiez le niveau des piles.</li> <li>Si la le clavier utilise des piles rechargeables, assurez-vous que les piles sont complètement chargées.</li> <li>Si les piles sont épuisées, remplacez les</li> </ul>                                                           |
|                                           |                                                                                                    | 3. | Éteignez puis rallumez la le<br>clavier ou le clavier.<br>Vérifiez si le voyant d'état des<br>piles clignote en orange,<br>indiquant que la puissance<br>des piles est faible. Si les<br>piles sont complètement<br>déchargées, le voyant d'état<br>des piles ne s'allumera pas. |
|                                           |                                                                                                    | 4. | Assurez-vous que le dongle<br>USB est branché directement<br>sur votre ordinateur.<br>Évitez d'utiliser des<br>duplicateurs de ports, des<br>concentrateurs USB, etc.                                                                                                    |
|                                           |                                                                                                    | 5. | Essayez un autre port USB.<br>Branchez le dongle USB sur<br>un autre port USB de votre<br>ordinateur.                                                                                                    |

| Problèmes                                                                       | Causes possibles                                                                                                   | Solutions possibles                                                                                                    |
|---------------------------------------------------------------------------------|----------------------------------------------------------------------------------------------------|----------------------------------------------------------------------------------------------------|
| Impossible<br>d'appairer la le<br>clavier avec<br>l'ordinateur via<br>Bluetooth | L'icône Bluetooth de<br>l'ordinateur ne<br>s'allume pas lorsque<br>vous connectez la le<br>clavier à l'ordinateur. | <ol> <li>Vérifiez le niveau des piles.</li> <li>Si la le clavier utilise des<br/>piles rechargeables,<br/>assurez-vous que les piles<br/>sont complètement<br/>chargées.</li> <li>Si les piles sont épuisées,<br/>remplacez-les.</li> </ol>                                         |
|                                                                                 |                                                                                                    | 2. Éteignez puis rallumez la le<br>clavier ou le clavier. Vérifiez si<br>le voyant d'état des piles<br>clignote en orange, indiquant<br>que la puissance des piles est<br>faible. Si les piles sont<br>complètement déchargées, le<br>voyant d'état des piles ne<br>s'allumera pas. |
|                                                                                 |                                                                                                    | 3. Redémarrez votre ordinateur.                                                                                                    |
|                                                                                 |                                                                                                    | <ol> <li>Vérifiez que le système<br/>d'exploitation est bien<br/>Windows 11/10/Windows 8/<br/>Chrome/Android.</li> </ol>                                                                                                    |
|                                                                                 |                                                                                                    | 5. Assurez-vous que la le clavier<br>est réglé en mode Bluetooth<br>Low Energy (BLE) sur votre<br>ordinateur. Pour plus<br>d'informations, consultez la<br>documentation fournie avec<br>votre ordinateur.                                                                          |
| Dell                                                                            |                                                                                                    | 6. Éteignez puis rallumez, puis<br>activez Bluetooth. Mode Low<br>Energy (BLE) de votre<br>ordinateur. Pour plus<br>d'informations, consultez la<br>documentation fournie avec<br>votre ordinateur.                                                                                 |

| Problèmes                                                       | Causes possibles                                                                                                    | Solutions possibles                                                                                                    |
|-----------------------------------------------------------------|----------------------------------------------------------------------------------------------------|----------------------------------------------------------------------------------------------------|
| Impossible<br>d'appairer la le<br>clavier avec<br>l'ordinateur. | Un message d'erreur<br>d'appairage sans fil<br>est reçu lors de<br>l'appairage de la du<br>clavier avec<br>l'ordinateur | <ol> <li>Éteignez puis rallumez e<br/>clavier.</li> <li>Vérifiez si le voyant d'état des<br/>piles clignote dix fois en<br/>orange, indiquant que la<br/>puissance des piles est faible.</li> <li>Si les piles sont<br/>complètement déchargées, le<br/>voyant d'état des piles ne<br/>s'allumera pas.</li> </ol> |
|                                                                 |                                                                                                    | 3. Redémarrez votre ordinateur.                                                                                                    |
| La connexion<br>sans fil est<br>interrompue                     | Une le clavier qui a<br>été appairée<br>précédemment ne<br>fonctionne plus sur<br>l'ordinateur                          | <ol> <li>Assurez-vous que le dongle<br/>USB est branché directement<br/>sur votre ordinateur.</li> <li>Évitez d'utiliser des<br/>duplicateurs de ports, des<br/>concentrateurs USB, etc.</li> </ol>                                                                                                    |
|                                                                 |                                                                                                    | 2. Essayez un autre port USB.<br>Branchez le dongle USB sur<br>un autre port USB de votre<br>ordinateur.                                                                                                    |

Deli

### Garantie

#### Garantie limitée et politiques de retour

Les produits de marque Dell bénéficient d'une garantie matérielle limitée de trois ans. Si vous l'avez obtenu en achetant un système Dell, il est couvert par la garantie du système.

#### Pour les clients aux États-Unis :

Cet achat et votre utilisation de ce produit sont soumis au contrat d'utilisateur final de Dell, que vous trouverez à l'adresse **Dell.com/terms**. Ce document contient une clause d'arbitrage exécutoire.

#### Pour les clients en Europe, au Moyen-Orient et en Afrique :

Les produits de marque Dell qui sont vendus et utilisés sont soumis aux droits légaux des consommateurs applicables nationalement, aux conditions des contrats de vente que vous avez conclus avec des revendeurs (qui s'appliqueront entre vous et le revendeur) et aux conditions du contrat d'utilisateur final de Dell.

Dell peut également proposer une garantie matérielle supplémentaire – des informations détaillées sur les conditions du contrat d'utilisateur final et de la garantie Dell peuvent être consultées en accédant au site **Dell.com**, en sélectionnant votre pays dans la liste en bas de la page « accueil » puis en cliquant sur le lien « conditions générales » pour les conditions d'utilisateur final ou le lien « support » pour les conditions de garantie.

#### Pour les clients hors des États-Unis :

Les produits de marque Dell qui sont vendus et utilisés sont soumis aux droits légaux des consommateurs applicables nationalement, aux conditions des contrats de vente que vous avez conclus avec des revendeurs (qui s'appliqueront entre vous et le revendeur) et aux conditions de garantie de Dell. Dell peut également proposer une garantie matérielle supplémentaire – des informations détaillées sur les conditions de garantie Dell peuvent être consultées en accédant au site **Dell.com**, en sélectionnant votre pays dans la liste en bas de la page « accueil » puis en cliquant sur le lien « conditions